## คู่มือการใช้ระบบSGS สำหรับนักเรียนและผู้ปกครอง

SGS สำหรับนักเรียนและผู้ปกครอง

 เข้าสู่หน้าหลัก WEBSITE <u>https://sgs6.bopp-obec.info/sgss/security/signin.aspx</u> ระบบSGS สำหรับ นักเรียนและผู้ปกครอง

2. กรอกข้อมูลเลขประจำตัวนักเรียน

| 💩 SGS สำหรับนักเรียนและผู้ปกครอง                                                             |                                                      |           |                      | Granny Apple 🗸 เข้าระบบ<br>คุณมังไม่ได้เข้าระบบ |            |            |  |
|----------------------------------------------------------------------------------------------|------------------------------------------------------|-----------|----------------------|-------------------------------------------------|------------|------------|--|
| ช่าวประชาสัมพันธ์ ประวัตินักเรียน ตรวจสอบเวลาเรียน ผลการเรียน<br>17 เข้าระบบ                 | ผลการเรียนไม่ผ่าน                                    | เลือกเสรี | พิมพ์คำร้องสอบแก้ตัว | พิมพ์คำร้องขอใบรับรอง                           | พิมพ์ ปพ.6 | พิมพ์ ปพ.1 |  |
| ของของ<br>ป้อนข้อผู้ใช้และรหัสผ่านเพื่อเข้าระบบ<br>เลขประจำตัวนักเรียน<br>เลขประจำตัวประชาชน | <ul> <li>จำชื่อผู้ใช้</li> <li>จำรหัสผ่าน</li> </ul> |           | l                    |                                                 |            |            |  |
| mnav Cancel                                                                                  | 🗌 เข้าใช้อัตโนมัติ                                   |           |                      |                                                 |            |            |  |
| Copyright © 2015 Computer Engineering Co.,Ltd. All rights reserved.                          |                                                      |           |                      |                                                 |            |            |  |

3. กรอกข้อมูลเลขประจำตัวประชาชน 13 หลัก

| SGS สำหรับนักเรียนและผู้ปกครอง                         |                |                    | Granny Apple 🗸 ເ <b>ທັາຈະນນ ວ</b><br>ອຸຄແມັຈໃນໄດ້ເຫັງຈະນນ |                      |                       |            |            |
|--------------------------------------------------------|----------------|--------------------|-----------------------------------------------------------|----------------------|-----------------------|------------|------------|
| ข่าวประชาสัมพันธ์ ประวัตินักเรียน ตรวจสอบเวลาเรีย      | น ผลการเรียน ผ | ลการเรียนไม่ผ่าน   | เลือกเสรี                                                 | พิมพ์ศาร้องสอบแก้ตัว | พิมพ์คำร้องขอใบรับรอง | พิมพ์ ปพ.6 | พิมพ์ ปพ.1 |
| 🖄 เข้าระบบ                                             |                |                    |                                                           |                      |                       |            |            |
| ป้อนชื่อผู้ใช้และรหัสผ่านเพื่อเข้าระบบ<br>             |                |                    | <u> </u>                                                  |                      |                       |            |            |
| เลขประจำตัวนักเรียน                                    |                | 🗋 จำชื่อผู้ใช้ 🔪   | v                                                         |                      |                       |            |            |
| เลขประจำตัวประชาชน                                     |                | จารหัสผ่าน         |                                                           |                      |                       |            |            |
|                                                        |                | 🗌 เข้าใช้อัตโนมัติ |                                                           |                      |                       |            |            |
| ตกลง Cance                                             | L              |                    |                                                           |                      |                       |            |            |
| Copyright © 2015 Computer Engineering Co.,Ltd. All rig | hts reserved.  |                    |                                                           |                      |                       |            |            |
|                                                        |                |                    |                                                           |                      |                       |            |            |
|                                                        |                |                    |                                                           |                      |                       |            |            |
|                                                        |                |                    |                                                           |                      |                       |            |            |
|                                                        |                |                    |                                                           |                      |                       |            |            |

## 4. คลิกที่เมนูตกลง

| 🌢 SGS สำหรับนักเรียนและผู้ปกครอง                                    |                    |           |                      | Granny Apple 🗠 ເ <b>ບົາຣະບນ 🥥</b><br>ຄຸຄມນໍ້ໄມ່ໄດ້ເຫັງຣະບນ |            |            |  |
|---------------------------------------------------------------------|--------------------|-----------|----------------------|------------------------------------------------------------|------------|------------|--|
| ข่าวประชาสัมพันธ์ ประวัตินักเรียน ตรวจสอบเวลาเรียน ผลการเรียน       | ผลการเรียนไม่ผ่าน  | เลือกเสรี | พิมพ์คำร้องสอบแก้ตัว | พิมพ์คำร้องขอใบรับรอง                                      | พิมพ์ ปพ.6 | พิมพ์ ปพ.1 |  |
| 🔝 ເຫັກະນນ                                                           |                    |           |                      |                                                            |            |            |  |
| ป้อนชื่อผู้ใช้และรหัสฝานเพื่อเข้าระบบ                               |                    |           |                      |                                                            |            |            |  |
| เลชประจำตัวนักเรียน                                                 | 🗌 จำชื่อผู้ใช้     |           |                      |                                                            |            |            |  |
| เลขประจำตัวประชาชน                                                  | 🗌 จำรหัสผ่าน       |           |                      |                                                            |            |            |  |
|                                                                     | 🗌 เข้าใช้อัตโนมัติ |           |                      |                                                            |            |            |  |
| Innat Cancel                                                        |                    |           |                      |                                                            |            |            |  |
| Copyright © 2015 Computer Engineering Co.,Ltd. All rights reserved. |                    |           |                      |                                                            |            |            |  |
| Google Play                                                         |                    |           |                      |                                                            |            |            |  |
|                                                                     |                    |           |                      |                                                            |            |            |  |
|                                                                     |                    |           |                      |                                                            |            |            |  |

Flowchart ขั้นตอนการใช้งาน ระบบSGS สำหรับนักเรียนและผู้ปกครอง

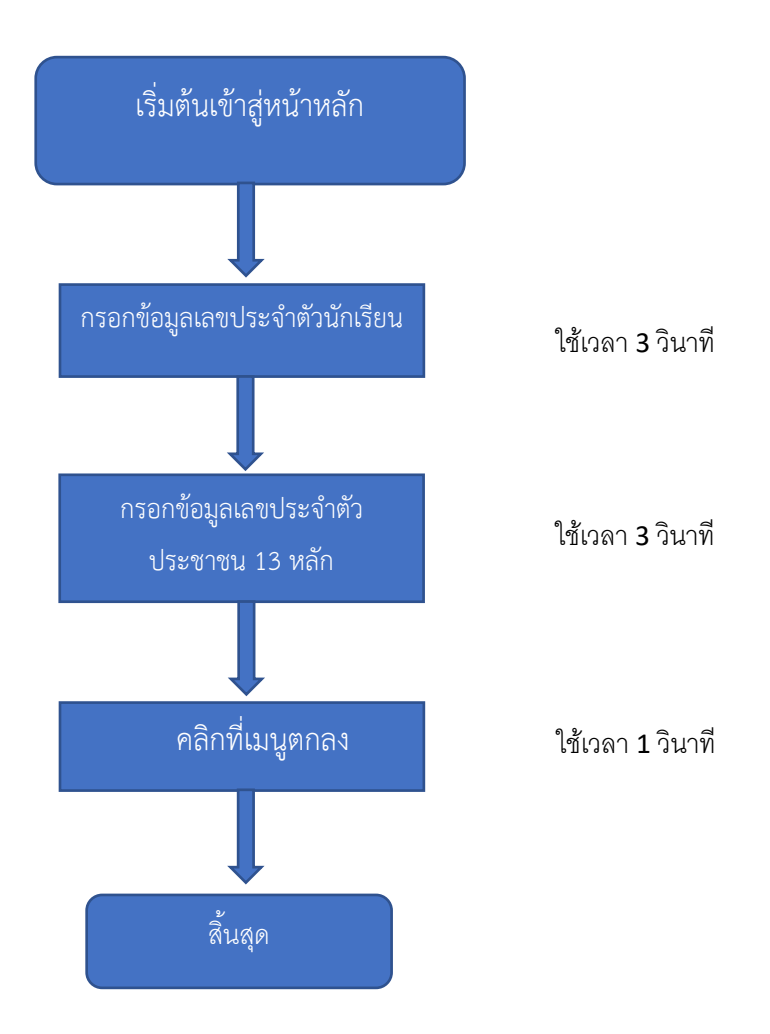

**หมายเหตุ** 1. ไม่มีค่าธรรมเนียม

2. ให้ท่านดำเนินการด้วยตนเองผ่าน <u>https://sgs6.bopp-obec.info/sgss/security/signin.aspx</u>

การดำเนินการแทนบุคคลอื่นมีผิดตามกฎหมาย

พระราชบัญญัติว่าด้วยการกระทำความผิดทางคอมพิวเตอร์ พ.ศ. 2550

พระราชบัญญัติว่าด้วยการกระทำความผิดเกี่ยวกับคอมพิวเตอร์ (ฉบับที่ ๒) พ.ศ. ๒๕๖๐